# 固定グローバルオプション 設定マニュアル PA-WG1200HS4

【第1版】

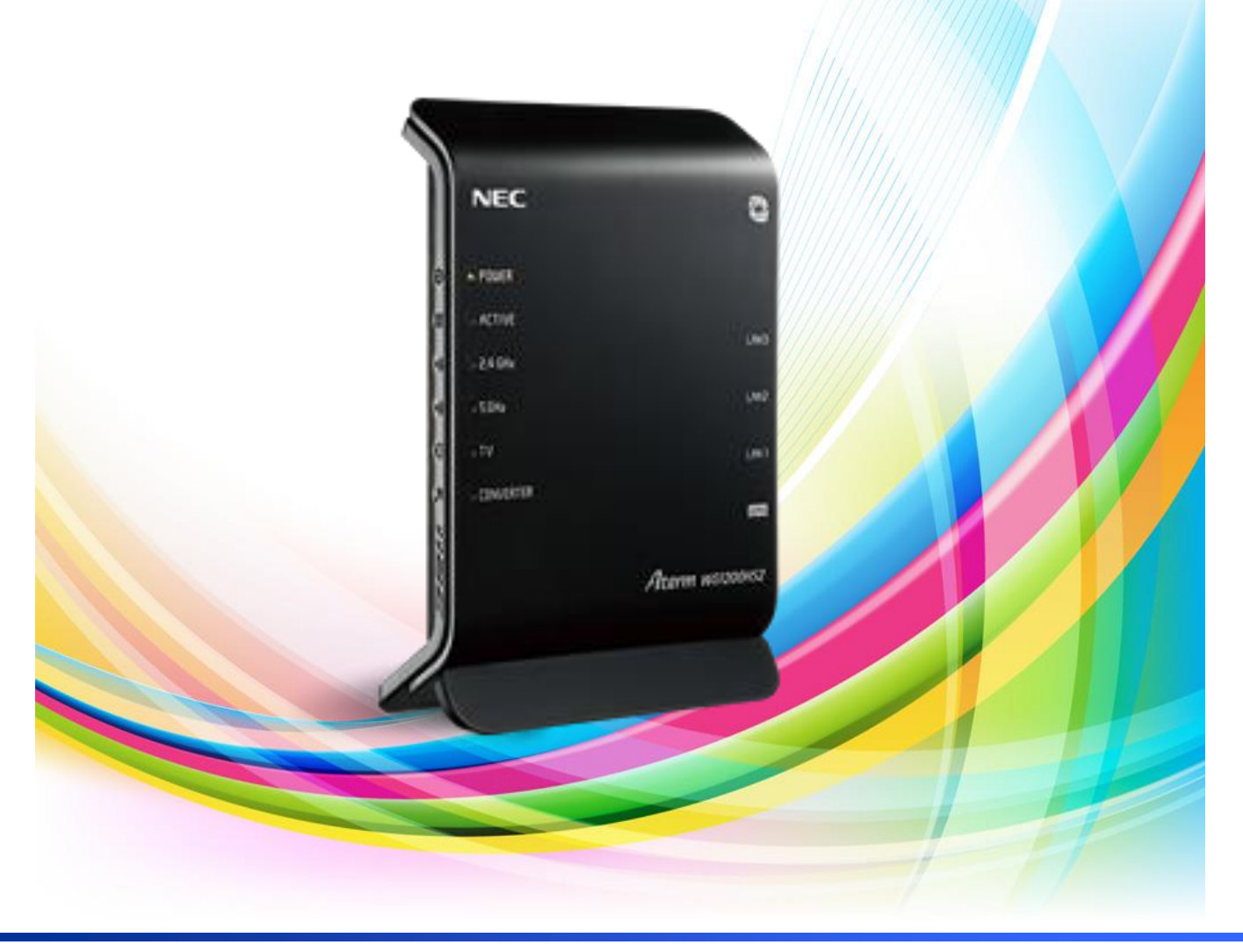

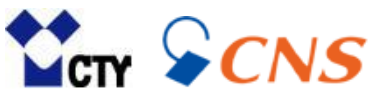

## もくじ

| 1 | おうちWi-Fiの設定画面を開く          |      |
|---|---------------------------|------|
|   | ▶ 設定画面を開く                 | P. 3 |
|   | ▶ 詳細モードに切替える              | P. 3 |
| 2 | 固定グローバルオプションの設定           |      |
|   | ▶ 基本設定を開く                 | P. 4 |
|   | ▶ 固定グローバルオプション(IPアドレス)の設定 | P. 4 |
|   | ▶ 再起動を行い、設定を反映する          | P. 5 |
|   | ▶ 設定が反映されているか確認する         | P. 5 |
|   | ▶ モデムとおうちWi-Fiの雷源オフ・オンを行う | P. 6 |

### 1 おうちWi-Fiの設定画面を開く

固定グローバルオプションの設定は、おうちWi-Fiの設定画面から行います。 設定画面を開くには、パソコンやスマートフォンを事前におうちWi-Fiに有線または無線 接続する必要があります。

#### 1 設定画面を開く

| S NEC クイック設定We | leb   Aterm × +                                      |                                                  | ~ - @ ×                                |                              |
|----------------|------------------------------------------------------|--------------------------------------------------|----------------------------------------|------------------------------|
| ← → C ☆        | ▲ 保護されていない通信   192.168.10.1/login_main.html          |                                                  | @ @ ☆ ♠ () :                           |                              |
|                | グイン                                                  |                                                  | Alterm                                 |                              |
| ත්<br>At       | 使いの機器は<br>erm WG1200HS4                              |                                                  |                                        |                              |
| AI             | ERM-                                                 |                                                  | NEC                                    | Aterm WG1200HS               |
|                | ログイン                                                 |                                                  | 製品型番 PA-W                              | /G1200H54                    |
|                |                                                      |                                                  |                                        | 12V 0                        |
|                |                                                      |                                                  | Web PW                                 | CHICK COLUMN                 |
|                | ユーサー名」には「admin」と半角小:<br>わた英数字8桁のパフロード(Web DW)        | 文字で人力し、「八人ワード」には、本商品ね<br>をきカレオー「ログマン」をクリックレオイ    | 本体のラベルに記載さ プライマリSSID(5                 | GHz) aterm-                  |
|                |                                                      | 201000 [10940] 2000000                           | ·/- C V 1。<br>暗号化キー(※)<br>※WI-FI接続するため | りのパスワード (初期値:0~9、a~fを使       |
|                |                                                      |                                                  | WPS PIN 579                            | 52437                        |
|                | ユーザー名                                                | admin                                            |                                        | TD190150003                  |
|                |                                                      |                                                  |                                        | 2.4 DS/OF 4                  |
|                | パスワード                                                | •••••                                            |                                        | W52/W53は屋内使用                 |
|                |                                                      |                                                  | NEC 7 59F 78-                          |                              |
|                |                                                      |                                                  | 保守ボタン                                  | 0570-550777 atta 04-7185-476 |
|                |                                                      | ログイン                                             | <b>V</b>                               | 保守番号 2F6965                  |
|                |                                                      |                                                  |                                        |                              |
|                | ※管理者バスワードを変更した場合は、変更したバス<br>※管理者パスワードは、本商品本体のラベルに記載さ | スワードを入力してください。<br>☆れた初期パスワード(Web PW)から変更することをおすす | めします。                                  |                              |
|                | ※ネットワーク名(SSID)、暗号化キーは、本商品本(                          | 体のラベルに記載された初期値から変更することをおすする                      | かします。                                  |                              |

※画面はGoogle Chromeです。

- 1.パソコンやスマートフォンをおうちWi-Fiに有線または無線接続します。
- 2.ブラウザを開きます。代表的なブラウザは下記の通りです。
  - •Edge
  - •Google Chrome
  - Safari
- 3.赤枠のURLバーに「192.168.10.1」と入力し、【Enter】を押します。
- 4. 左図の設定画面が開きます。
- 5.ユーザー名に「admin」と入力します。

6.パスワードには本体側面のラベルに記載されている「Web PW」を入力します。

7.【ログイン】をクリックします。

## 2 固定グローバルオプションの設定

#### 1 接続先設定を開く

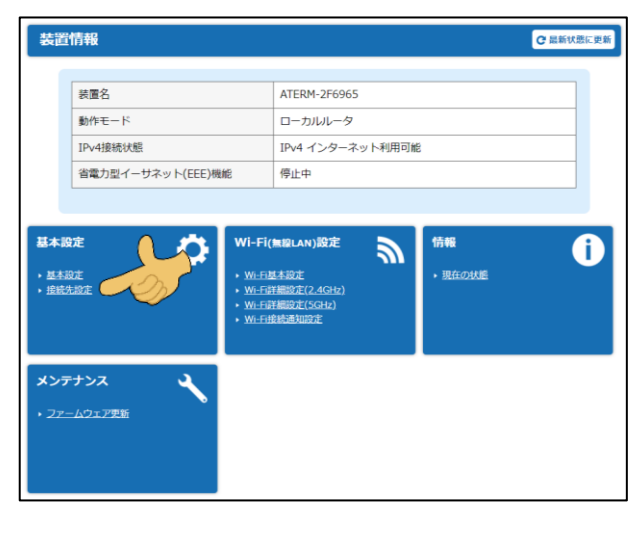

1.【接続先設定】をクリックします。

#### 2 **固定グローバルオプション(IPアドレス)の**設定

| DHCPクライアント機能         |          |  |
|----------------------|----------|--|
| DHCPクライアント機能         | OFF      |  |
| IPアドレス/ネットマスク        |          |  |
| IPアドレス/ネットマスク(ピット指定) |          |  |
| ゲートウェイ               |          |  |
| サーバから割り当てられたアドレス     | OFF      |  |
| 固定アドレス               | 3        |  |
| ネームサーバ               |          |  |
| サーバから割り当てられたアドレス     | OFF      |  |
| プライマリDNS             | (4)      |  |
| セカンダリDNS             | 5        |  |
|                      | 詳細な項目を表示 |  |
|                      |          |  |

- 1.「DHCPクライアント機能」を【OFF】に します。
- 2.赤枠の下記項目を下表の通り入力。

| 項目名       | 入力値                                                              |
|-----------|------------------------------------------------------------------|
| ①IPアドレス   | 登録確認書のIPアドレス                                                     |
| ②ネットマスク   | 登録確認書のサブネットマスク                                                   |
|           | $255.255.255.0 \rightarrow 24$<br>$255.255.252.0 \rightarrow 22$ |
| ③ゲートウェイ   | 登録確認書のゲートウェイ                                                     |
| ④プライマリDNS | 登録確認書に記載された<br>1つ目のDNSサーバー                                       |
| ⑤セカンダリDNS | 登録確認書に記載された<br>2つ目のDNSサーバー                                       |

3.【設定】をクリックします。

#### 3 再起動を行い、設定を反映する

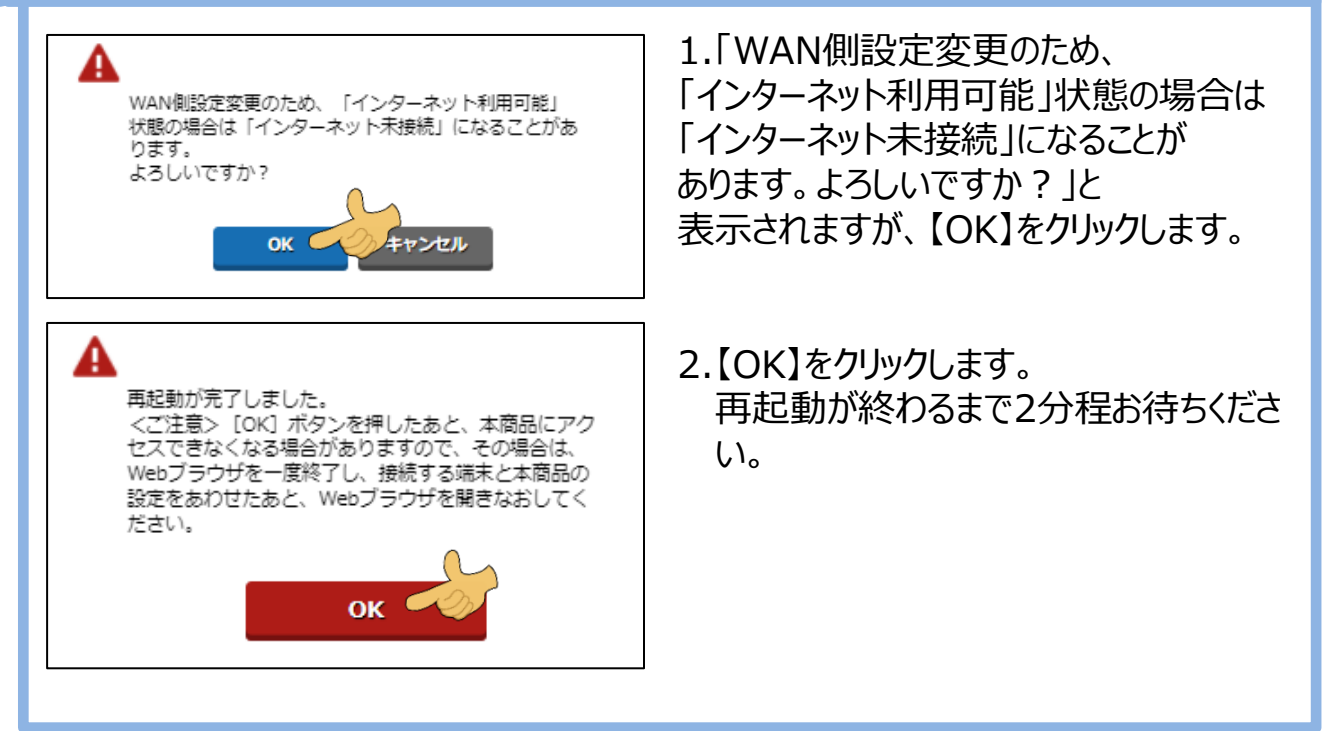

#### 4 設定が反映されているか確認する

| DHCPクライアント機能         |          |       |
|----------------------|----------|-------|
| DHCPクライアント機能         | OFF      |       |
| IPアドレス/ネットマスク        |          | ▲ 開じ  |
| IPアドレス/ネットマスク(ビット指定) | 1 / 2    |       |
| ゲートウェイ               |          | 「日本語に |
| サーバから割り当てられたアドレス     | OFF      |       |
| 固定アドレス               | 3        |       |
| ネームサーバ               |          |       |
| サーバから割り当てられたアドレス     | OFF      |       |
| プライマリDNS             | 4        |       |
| セカンダリDNS             | 5        |       |
|                      | 詳細な項目を表示 |       |
|                      | 読定       |       |

1.再度「P.4 固定グローバルオプション (IPアドレス)の設定」を開き、設定値 が反映されているか確認します。

#### 5 モデムとおうちWi-Fiの電源オフ・オンを行う

下記手順でモデムとおうちWi-Fiの電源オフ・オンを行います。

1.モデムとおうちWi-Fiの電源を抜き、1分程待ちます。

2.モデムだけ電源を入れ、3分程待ちます。

3.おうちWi-Fiの電源を入れ、3分程待ちます。

ご利用のパソコンやスマートフォンでインターネット接続可能かご確認ください。

Atermは、日本電気株式会社の登録商標です。

Microsoft Edgeは、米国 Microsoft Corporation の米国およびその他の国における商標または 登録商標です。

Googleは、Google Inc. の登録商標です。

Safari は、米国Apple Computer, Inc.の商標または登録商標です。

その他、本マニュアルに記載されている商品・サービス名は各社の商標または登録商標です。